## **Hikvision NVR connect Dahua camera**

1. Connect the camera to the computer, Download and install Dahua search tool "ConfigTool";

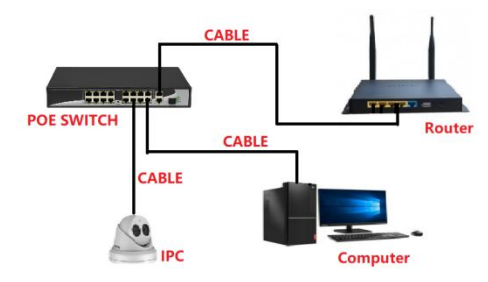

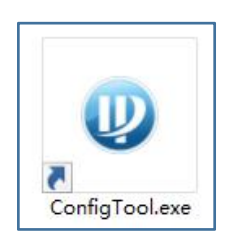

2、 Query the IP address of the camera through the search tool:

| Ņ  | Configtool      |    | <b>1</b> De | evice(s) foun | d O           |                |               |                   | Search S   | etting 🔻     | - × |
|----|-----------------|----|-------------|---------------|---------------|----------------|---------------|-------------------|------------|--------------|-----|
| P  | Modify IP       | In | itialize    | Batch Mo      | odify IP In   | nport Export   | Manual Add    | Delete            | Se         | arch         | Q   |
| Ð  | Device Upgrade  |    | NO.         | Status        | Туре          | Model          | IP            | MAC               | Version    | Operate      |     |
| 0  |                 |    | 1           | Initialized   | IPC           | IPC-HFW2431S-S | 192.168.1.108 | a0:bd:1d:88:7f.0b | V2.800.000 | Edit Details | Web |
| ۲  | System Settings |    |             |               |               |                |               |                   |            |              |     |
| ₿  |                 |    |             |               |               |                |               |                   |            |              |     |
| Д  | Building Config |    |             |               |               |                |               |                   |            |              |     |
| 88 |                 |    |             |               |               |                |               |                   |            |              |     |
|    |                 |    |             |               |               |                |               |                   |            |              |     |
|    |                 | Y  | 'ou ha      | ve selected   | d O device(s) | Vninitialized  | Initialized   |                   | IPV4       | IPV6         |     |

3、 Click search settings--Enter the password of the camera--Click OK

| Ņ  | Configtool      | 1 Device(s) found                               | 1 Search Setting                                | <b>₽</b> - × |
|----|-----------------|-------------------------------------------------|-------------------------------------------------|--------------|
| P  | Modify IP       | Initialize Batch Modify IP Import Export Mar    | nual Add Delete Search                          | Q            |
| ŧ  | Device Upgrade  | NO. Status Type Model IP                        | MAC Version Operate                             |              |
| 0  | Device Config   | ] 1 Initialized IPC IPC-HFW2431S-S 192.16       | 68.1.108 a0:bd:1d:88:7f:0b V2.800.000 Edit Dela | ils Web      |
| ٢  | System Settings | Current Segment Search Other Segment Search     |                                                 |              |
| ۵  | Password Reset  | Start IP 192 . 168 . 1 . 1 Enc                  | dIP 192 168 1 255                               |              |
| ц  | Building Config | Username admin 2 Pas                            | ssword                                          |              |
| 88 | CGI Protocol    | З                                               |                                                 |              |
|    |                 | You have selected 0 device(s) 🗹 Uninitialized 🗹 | Initialized IPV4 IPV6                           |              |

## 4、 Modify camera IP address

 $\textcircled{1}{\textbf{Select Edit;}}$ 

②Modify the IP address to be an address between 192.168.254.2---192.168.254.254 and the gateway is set to 192.168.254.1;

③Click OK;

| Ņ  | Configtool      | 1 Device(s) found 2                                             | Search Setting $\overline{\nabla}$ – X |
|----|-----------------|-----------------------------------------------------------------|----------------------------------------|
| P  | Modify IP       | Initialize Batch Modify IP Import Export Manual Add Delete      | Search                                 |
| Ð  | Device Upgrade  | NO. Status Type Model IP MAC                                    | Version Operate                        |
| 0  | Device Config   | 1 Initialized IPC IPC:HFW2431S-S 192.168.1.108 a0'bd:1d:88.7f0b | V2.800.000 Edit Details Web            |
| ٢  | System Settings | Modify IP Address                                               | ×                                      |
| ₿  | Password Reset  | Mode Static DHCP                                                |                                        |
| Щ  | Building Config | Subnet Mask 255 . 255 . 0                                       |                                        |
| 88 |                 | Gateway 192 . 168 . 254 . 1                                     |                                        |
|    |                 | 3 OK<br>Selected number of devices: 1                           |                                        |
|    |                 | You have selected 0 device(s) 🗹 Uninitialized 🗹 Initialized     | PV4 IPV6                               |

4 The V option changed successfully.

| Ņ  | Configtool      | )    | <b>1</b> De | evice(s) foun | d        | 0        |              |                   |                     | Search S   | etting    | ₹ -    | - × |
|----|-----------------|------|-------------|---------------|----------|----------|--------------|-------------------|---------------------|------------|-----------|--------|-----|
| P  | Modify IP       | . In | nitialize   | Batch Mo      | dify IP  | Import   | Export       | Manual Add        | Delete              | s          | earch     |        | Q   |
| Ŧ  | Device Upgrade  |      | NO.         | Status        | Туре     | Model    |              | IP                | MAC                 | Version    | Operate   |        |     |
| 0  | Device Config   |      | 1           | Initialized   | IPC      | IPC-HFV  | /24318-8     | 192.168.1.108     | 🗸 a0:bd:1d:88:7f:0b | V2.800.000 | Edit Deta | iils V | Veb |
| ٥  | System Settings |      |             |               |          |          |              |                   |                     |            |           |        |     |
| ₿  | Password Reset  |      |             |               |          |          |              |                   |                     |            |           |        |     |
| Ц  | Building Config |      |             |               |          |          |              |                   |                     |            |           |        |     |
| 88 |                 |      |             |               |          |          |              |                   |                     |            |           |        |     |
|    |                 |      |             |               |          |          |              |                   |                     |            |           |        |     |
|    |                 |      |             |               |          |          |              |                   | _                   |            |           |        |     |
|    |                 | )    | You ha      | ve selected   | 0 device | e(s) 🔽 U | ninitialized | <b>Initialize</b> | d                   | IPV4       | IPV6      | Į      |     |

 $5_{\times}$  Connect the camera to the POE port of Hikvision NVR

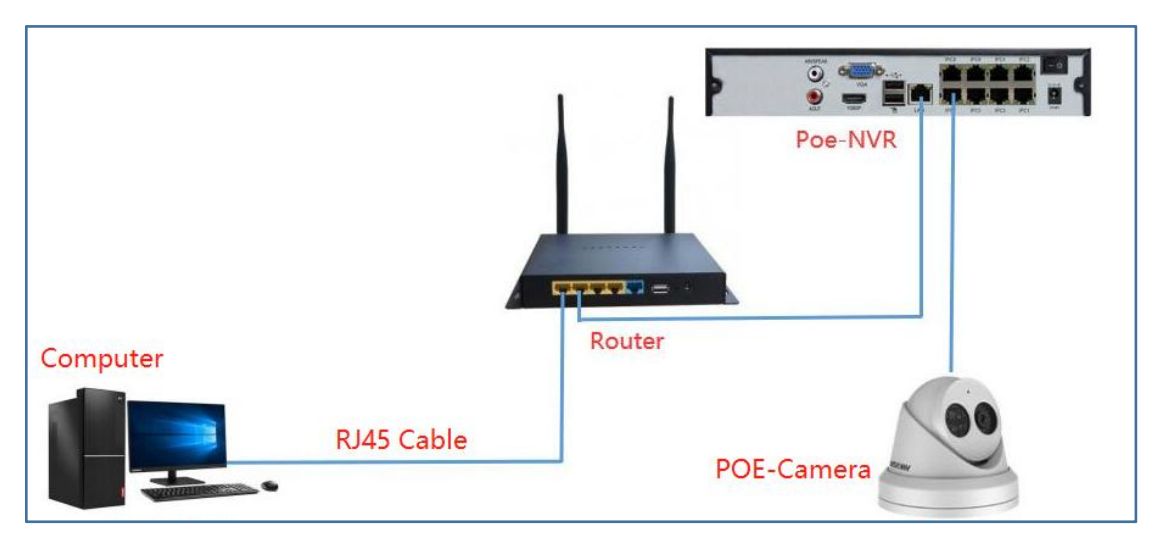

6、Right mouse button--Select Menu --①Configuration--②Camera--③Click Edit--④Choose Manual--⑤Enter 192.168.254.2--⑥Choose ONVIF--⑦Enter IP Camera Password--⑧Click OK

| NVR         |                      | <b>o</b>          | 1 👁                  |        |           | • | R Q        | Ŀ |
|-------------|----------------------|-------------------|----------------------|--------|-----------|---|------------|---|
| System      | Added Device List    |                   |                      |        |           |   |            |   |
| Network     | + Custom Add         | Edit IP Camera    |                      | ×      |           |   |            |   |
| Camera      | □   Camera           | F<br>Channel No.  | D1                   | tocol  | Operation |   | Security   |   |
| 2 IP Camera | D2 1                 | 4 Adding Method   | Manual               | VIF    | 3 2 0     |   |            |   |
| OSD         | D3 1                 | 5 Channel Address | 192.168.254.2        | VISION |           |   | N/A        |   |
| Event       |                      | 6 Protocol        | ONVIF ~              |        | ء 🖻 🖉     |   |            |   |
| Record      | D5 1                 | Management Port   | 80                   | VISION |           |   | N/A        |   |
|             | D 07 1               | Channel Port      | 1 ~                  | VISION | ∠ ± 1     |   | N/A<br>N/A |   |
|             | D8 1                 | Transfer Protocol | Auto 🗸               |        | 2 11 1    |   | N/A        |   |
|             |                      | User Name         | admin                |        |           |   |            |   |
|             |                      | 7 Camera Password |                      |        |           |   |            |   |
|             |                      |                   | Use Camera Activatio |        |           |   |            |   |
|             |                      |                   |                      |        |           |   |            |   |
|             |                      |                   | 5 OK Cancel          |        |           |   |            |   |
|             |                      |                   |                      |        |           |   |            |   |
|             | > Online Device List |                   |                      |        |           |   |            |   |

## 7、 Added successfully--Choose Live View display image;